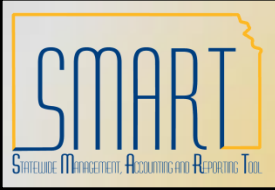

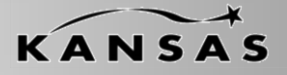

Statewide Management, Accounting and Reporting Tool

•This Desk Aid instructs users on the INF43 & INF44 process and error corrections.

• INF43 – Deposit Spreadsheet Upload is available to all State of Kansas Agencies utilizing the Accounts Receivable Module in SMART.

•INF44 – Deposit Interface is available to State of Kansas Agencies that have expressed interest and have been set-up to use in the Accounts Receivable Module in SMART

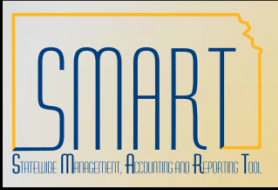

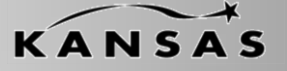

Statewide Management, Accounting and Reporting Tool

There are 3 layers of tables affected by INF43 and INF44 transactions. Batch jobs in SMART handle moving the data from table-to-table. The batch jobs listed below run hourly from 9:00am – 5:00pm and once nightly.

•The first layer of tables affected are the 'Excel Tables'.

•When a user clicks the 'Generate XML' button within the INF43 Spreadsheet these tables are populated.

•When the INF44 process runs, these tables are populated.

•The second layer of tables affected are the 'Staging Tables'.

•The Excel Edit process moves data from the 'Excel Tables' into the 'Staging Tables'.

•The third and final layer of tables affected are the 'Payment Tables'.

•The PayLoader process moves data from the 'Staging Tables' to the permanent 'Payment Tables' within SMART.

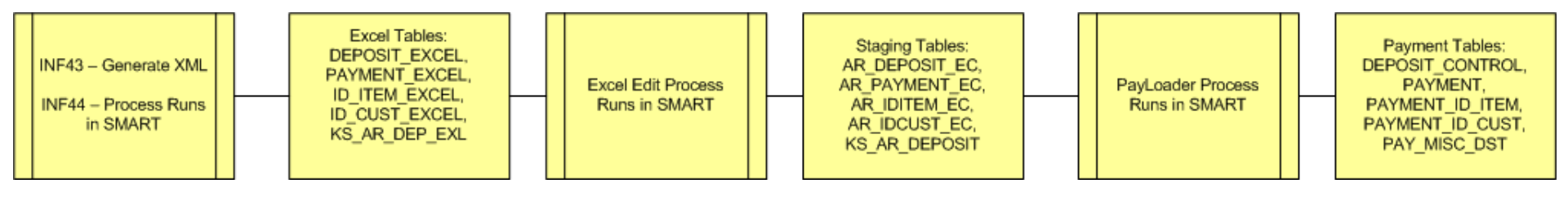

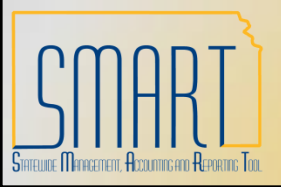

Statewide Management, Accounting and Reporting Tool

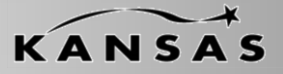

#### Example of INF44 flow through SMART (these are approximate times):

- 9:30am INF44 file is placed on the Mainframe
- 10:00am INF44 process runs in SMART
- 10:15am Excel Edit process runs in SMART
- 10:30am PayLoader process runs in SMART

11:00am – Deposit is available online for approval if no errors were encountered; if the deposit is not viewable from the Excel Error Correction page or online, a Help Desk ticket should be logged. Be sure to include the time that the INF44 file was placed on the Mainframe and the .ERR file (if one was generated).

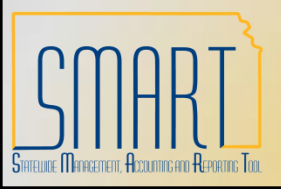

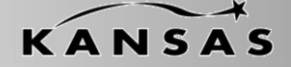

Statewide Management, Accounting and Reporting Tool

#### Example of INF43 flow through SMART (these are approximate times):

- 9:30am INF43 file is XML Generated
- 10:15am Excel Edit process runs in SMART
- 10:30am PayLoader process runs in SMART

11:00am – Deposit is available online for approval if no errors were encountered; if the deposit is not viewable from the Excel Error Correction page or online, a Help Desk ticket should be logged. Be sure to include the time that the INF43 XML was generated and the Excel document that was used if possible.

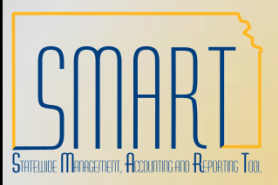

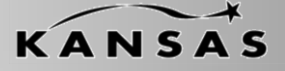

Statewide Management, Accounting and Reporting Tool

Errors for INF43 and/or INF44 will most likely occur during the first two layers of processing. The listing below describes errors that may be encountered. They are as follows:

#### **First Layer Errors**

When an error is encountered in the First Layer of processing it results in the entire file being rejected. It must be corrected and resubmitted. A few examples include:

INF43: Error in Excel when generating XMLINF44: Control totals and/or counts not balancing.INF44: Incorrect formatting of the file

When an INF44 is not loaded due to error an .ERR file is created on the Mainframe.

There is no .ERR file for INF43.

It is best practice for Agencies to monitor the flow of all interfaced/uploaded deposits.

Keep in mind that the jobs responsible for moving INF43/INF44 through SMART are scheduled to run hourly from 9:00am-5:00pm

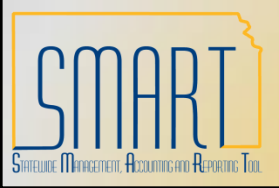

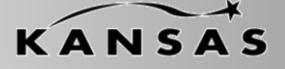

Statewide Management, Accounting and Reporting Tool

#### **Second Layer Errors**

Depending on the error encountered in this layer of processing, it may be correctable online through the Excel Error Correction Page. The following errors are examples of things correctable online:

Received Date Accounting Date Control Total Amount Control Count

It is the Agency's discretion as to whether they correct these errors online. Best practice would be to delete the Deposit, correct the source and resubmit.

Deposits with errors corrected online will be processed through Excel Edit once more in the next scheduled run of the job.

Invalid ChartField errors on a Deposit ARE NOT correctable on-line. The Deposit must be deleted and the ChartFields MUST be corrected in the source file and resubmitted.

If there are multiple Accounting Lines in the Deposit and one has errors the whole Deposit must be deleted, the line must be corrected in the source file and resubmitted.

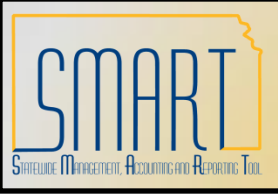

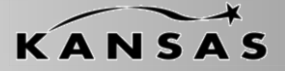

Statewide Management, Accounting and Reporting Tool

#### Step 1: Locate Online Errors in a INF43/INF44 File

- A. Enter the Deposit Unit
- B. Clear out the Deposit ID
- C. Clear out the Payment ID
- D. Clear out the User ID
- E. Select the 'Error Deposits Only' radio button
- F. Click the 'Search' button

| SMART                                                                                                    |   |                                                                                                    | _                        | Home                      | <u>Worklist</u> | Add to Favorites            |
|----------------------------------------------------------------------------------------------------|---|----------------------------------------------------------------------------------------------------|--------------------------|---------------------------|-----------------|-----------------------------|
| Menu     ■       ▷ Accounts Receivable     ▷ Pending Items       ▷ Direct Debits     ▷ Drafts       ▷ Payments     ▷                        | ^ | Excel Upload Deposit Errors                                                                                                    |                          |                           | <u>New Win</u>  | dow   Help   Customize Page |
| <ul> <li>Online Payments</li> <li>Apply Payments</li> </ul>                                                                                 |   | Deposit Unit 26400 Deposit ID Payment ID                                                                                                    |                          | User ID                   |                 |                             |
| ✓ Electronic Payments <ul> <li>– Retrieve Lockbox Files</li> <li>– Load Bank Statements</li> <li>– Process Payment<br/>Interface</li> </ul> |   | Deposit Selection Options       S         Image: Selection Options       Image: Selection Options         Image: Selection Options       Image: Selection Options         Image: Selection Options       Image: Selections         Image: Selection Options       Image: Selections         Image: Selection Options       Image: Selections         Image: Selection OptionOptions       Image: Selections                                                       | Search<br>ad Deposits to | Clear<br>D Staging Tables | Process Mo      | onitor                      |
| - Correct Duplicate                                                                                                    |   | Deposits                                                                                                    |                          | Customize                 | Find View All   | First 🕙 1 of 1 🕨 Last       |
| – <u>Review Deposit</u><br>Information<br>– <u>Delete Remittance</u>                                                                        |   | Delete         Deposit<br>Unit         Deposit<br>ID         Deposit<br>Errors         Accounting<br>Date         User ID         Message 1         Message 1           More         More         More         More         Message 1         Message 1 | <u>ssaqe 2</u>           | <u>Message 3</u>          | Messa           | age 4 <u>Message 5</u>      |
| <ul> <li>Excel Error Correction</li> <li>Excel Edit Request</li> </ul>                                                                      |   |                                                                                                    |                          |                           |                 |                             |
| <ul> <li>Direct Journal Payments</li> <li>Cash Control Entries</li> <li>Review Payments</li> <li>Reports</li> </ul>                         |   | Select All     Deselect All     Delete Selected Deposits                                                                                                    |                          |                           |                 |                             |

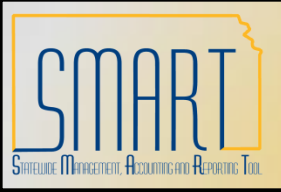

Statewide Management, Accounting and Reporting Tool

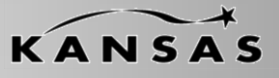

#### Step 2: Select the Deposit you would like to view

All Deposits for the Business Unit that are in Error will be displayed. Each Deposit will display up to 5 error messages. Once an error is corrected, it will no longer be displayed. If there are more than five errors, new messages will be displayed as previous errors are corrected A. Click the Deposit ID link

| SMART                                                                                                    |   |                |                                                                                                    |                                |                                      |                                  |                          |                                                     | Ho                                                    | me <u>Worklist</u>                                   | Add to Favorite  | <u>s Sign out</u>                |  |  |  |
|----------------------------------------------------------------------------------------------------|---|----------------|----------------------------------------------------------------------------------------------------|--------------------------------|--------------------------------------|----------------------------------|--------------------------|-----------------------------------------------------|-------------------------------------------------------|------------------------------------------------------|------------------|----------------------------------|--|--|--|
| Menu                                                                                                    | ~ | Deposi         | el Upic<br>it Unit <sup>26</sup><br>t Selectio                                                                                                    | on Option                      | epos<br>Depos                        |                                  | B Pa                     | yment ID                                            | Use<br>Search C                                       | er ID                                                |                  |                                  |  |  |  |
| <ul> <li>Electronic Payments</li> <li>Retrieve Lockbox Files</li> <li>Load Bank Statements</li> <li>Process Payment</li> </ul>                                                                                                    |   | Deposit        | • Error Deposits Only         • All Deposits         • Deposits without Errors         Load Deposits to Staging Tables         Process Monitor             Deposits             Deposits |                                |                                      |                                  |                          |                                                     |                                                       |                                                      |                  |                                  |  |  |  |
| Interface<br>- Correct Duplicate<br>Payments<br>- Review Deposit                                                                                                    |   |                | Deposit<br>Unit<br>26400                                                                                                    | <u>Deposit</u><br>ID<br>158445 | <u>Deposit</u><br><u>Errors</u><br>Y | Accounting<br>Date<br>06/28/2010 | User ID<br>KAR_SUPERUSER | Message 1<br>Invalid Account on<br>Line 2 for GLBU  | Message 2<br>Invalid Department<br>on Line 3 for GLBU | Message 3<br>Invalid Fund Code<br>on Line 4 for GLBU | <u>Message 4</u> | <u>Message 5</u><br>Main Content |  |  |  |
| Information<br>- Delete Remittance<br>- Excel Error Correction<br>- Excel Edit Request                                                                                                    |   |                | 26400                                                                                                    | <u>412365</u>                  | Y                                    | 06/21/2010                       | KAR_SUPERUSER            | Invalid Budget Unit<br>on Line 1 for GLBU<br>26400  | 20400                                                 | 26400                                                |                  | =                                |  |  |  |
| <ul> <li>Direct Journal Payments</li> <li>Cash Control Entries</li> <li>Review Payments</li> <li>Reports</li> <li>Cash Drawer</li> <li>Cash Drawer</li> <li>Credit Cards</li> <li>Customer Accounts</li> <li>Customer Interactions</li> <li>Receivables Maintenance</li> <li>Receivables Maintenance</li> <li>Receivables Update</li> <li>Interfund Details</li> <li>Accounts Payable</li> <li>e Settlements</li> </ul> |   |                | 26400                                                                                                    | <u>4586</u>                    | Y                                    | 06/21/2010                       | KAR_SUPERUSER            | Invalid Program<br>Code on Line 1 for<br>GLBU 26400 | Invalid Account on<br>Line 1 for GLBU<br>26400        |                                                      |                  |                                  |  |  |  |
|                                                                                                    | = |                | 26400                                                                                                    | 852214                         | Y                                    | 01/12/2008                       | KAR_SUPERUSER            | not in Open Period<br>for Business Unit             | Involid Department                                    |                                                      |                  |                                  |  |  |  |
|                                                                                                    |   |                | 26400                                                                                                    | <u>85966</u>                   | Y                                    | 06/21/2010                       | KAR_SUPERUSER            | Code on Line 1 for<br>GLBU 26400                    | on Line 1 for GLBU<br>26400                           |                                                      |                  |                                  |  |  |  |
|                                                                                                    |   |                | 26400                                                                                                    | <u>8599</u>                    | Y                                    | 06/21/2010                       | KAR_SUPERUSER            | Code on Line 1 for<br>GLBU 26400                    |                                                       | Investigit Even di Ora da                            |                  |                                  |  |  |  |
| ▷ Asset Management<br>▷ IT Asset Management<br>▷ Banking<br>▷ Cash Management                                                                                                    |   |                | 26400                                                                                                    | <u>888445</u>                  | Y                                    | 06/29/2010                       | KAR_SUPERUSER            | Line 2 for GLBU<br>26400                            | on Line 3 for GLBU<br>26400                           | on Line 4 for GLBU<br>26400                          |                  |                                  |  |  |  |
| <ul> <li>▷ Deal Management</li> <li>▷ Risk Management</li> <li>▷ Financial Gateway</li> </ul>                                                                                                    |   | Sel     Delete | lect All<br>Selected                                                                                                    | Deposit                        | Desele                               | <u>ct All</u>                    |                          |                                                     |                                                       |                                                      |                  |                                  |  |  |  |

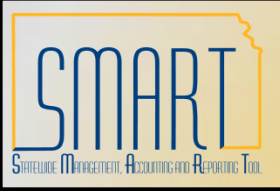

Statewide Management, Accounting and Reporting Tool

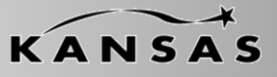

#### Step 2: Select the Deposit you would like to view

B. If there is more than one payment in error, the 'Get Payments with Errors' button will be yellow. Click it to view all payments with error.

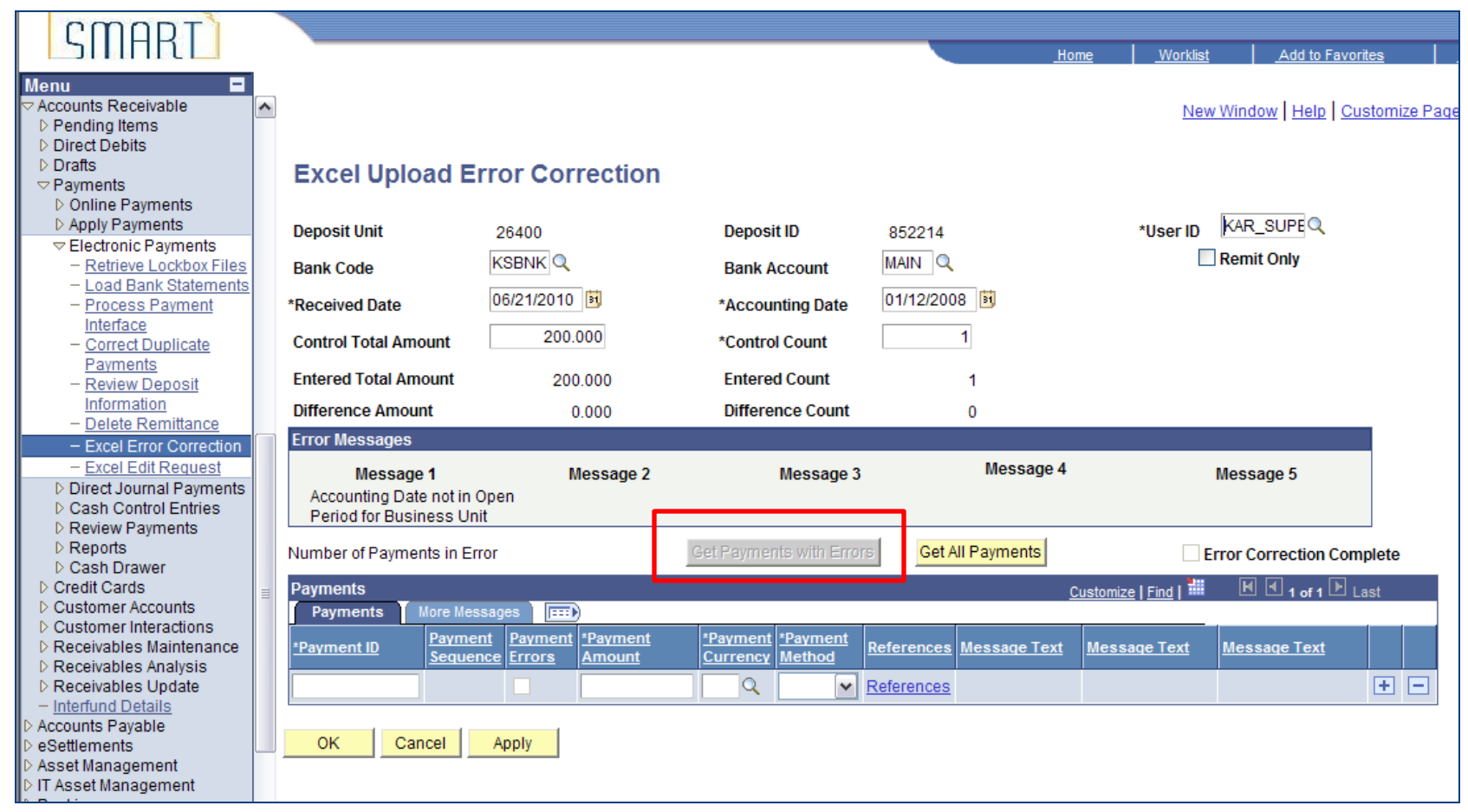

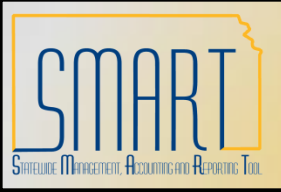

Statewide Management, Accounting and Reporting Tool

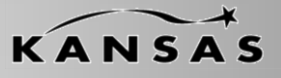

#### Step 3: Review/Make Corrections

A. Review errors and make corrections if applicable; click the 'Apply' button.

B. The next scheduled run of Excel Edit will validate the Deposit once more and either send to error or move it on for further processing

| SMART                                                                                                    |   |                                                                 |                                          |                                                 |                         | Home <u>Worklis</u>   | t Add to Favor       | ites       |
|----------------------------------------------------------------------------------------------------|---|-----------------------------------------------------------------|------------------------------------------|-------------------------------------------------|-------------------------|-----------------------|----------------------|------------|
| Menu                                                                                                    | ^ | Excel Upload E                                                  | rror Correction                          |                                                 |                         | Ne                    | w Window   Help   Cu | stomize Pa |
| <ul> <li>▷ Online Payments</li> <li>▷ Apply Payments</li> <li>▽ Electronic Payments</li> <li>- <u>Retrieve Lockbox Files</u></li> <li>- Load Bank Statements</li> </ul> |   | Deposit Unit<br>Bank Code                                       | 26400<br>KSBNK                           | Deposit ID<br>Bank Account                      | 852214<br>MAIN Q        | *User ID<br>[         | KAR_SUPE             |            |
| <ul> <li>Process Payment</li> <li>Interface</li> <li>Correct Duplicate</li> <li>Payments</li> </ul>                                                                     |   | *Received Date<br>Control Total Amount                          | 200.000                                  | *Accounting Date<br>*Control Count              | 06/21/2010              |                       |                      |            |
| <ul> <li><u>Review Deposit</u></li> <li><u>Information</u></li> <li><u>Delete Remittance</u></li> <li><u>Excel Error Correction</u></li> </ul>                          |   | Difference Amount<br>Error Messages                             | 0.000                                    | Difference Count                                | 0                       |                       |                      |            |
| Excel Enforcementation     Excel Edit Request     Direct Journal Payments     Cash Control Entries     Review Revenants                                                 |   | Message 1<br>Accounting Date not in O<br>Period for Business Un | Message 2<br>Open<br>it                  | Message 3                                       | Message 4               | 4                     | Message 5            |            |
| <ul> <li>Reports</li> <li>Cash Drawer</li> </ul>                                                                                                    |   | Number of Payments in Er                                        | ror                                      | Get Payments with Errors                        | Get All Payments        |                       | Error Correction Com | plete      |
| <ul> <li>Credit Cards</li> <li>Customer Accounts</li> <li>Customer Interactions</li> </ul>                                                                              |   | Payments Payments More Mes                                      | sages .                                  |                                                 |                         | Customize   Find      | 📕 🛃 1 of 1 🖹 L       | ast        |
| <ul> <li>▷ Receivables Maintenance</li> <li>▷ Receivables Analysis</li> <li>▷ Receivables Update</li> </ul>                                                             |   | <u>*Payment ID</u><br>Sequer                                    | nt Payment *Payment<br>nce Errors Amount | *Payment     *Payment       Currency     Method | References Message Text | t <u>Message Text</u> | <u>Message Text</u>  | + -        |
|                                                                                                    |   | OK Cancel                                                       | Apply                                    |                                                 |                         |                       |                      |            |

### Note: the correction made to this error was 'Accounting Date'

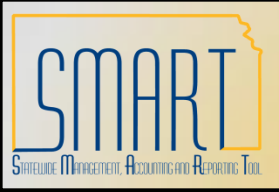

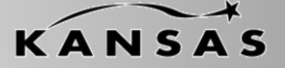

Statewide Management, Accounting and Reporting Tool

#### **Step 4: Delete Deposit**

If the error cannot be corrected online or the Agency wishes to correct the source file and reload the Deposit you must delete the deposit in error.

A. Place a check mark in the 'Delete' box of the Deposit you wish to delete.

B. Click the 'Delete Selected Deposits' box.

C. The Deposit is now deleted from SMART. It should be corrected at the source and

| resubmitted. | SMART                                                                                                    |   |                  |                                                               |                                |         |            |                                                                                                    |                                                            | Ha                                                | me <u>Worklist</u>                               | Add to Favorite:            | s <u>Sign out</u>     |
|--------------|----------------------------------------------------------------------------------------------------|---|------------------|---------------------------------------------------------------|--------------------------------|---------|------------|----------------------------------------------------------------------------------------------------|------------------------------------------------------------|---------------------------------------------------|--------------------------------------------------|-----------------------------|-----------------------|
|              | Menu     ■       ▽ Accounts Receivable     ▷ Pending Items       ▷ Direct Debits     ▷ Drafts       ∨ Payments     ▷ Online Payments       ▷ Apply Payments     ∽ Electronic Payments       ~ Retrieve Lockbox Files |   | Deposi<br>Deposi | el Uple<br>sit Unit <sup>20</sup><br>it Selection<br>or Depos | 5400<br>on Option<br>sits Only | Deposi  | it Errors  | Pa<br>O Deposits withou                                                                                                    | yment ID<br>It Errors                                      | Search C<br>.oad Deposits to Sta                  | er ID<br>Slear<br>ging Tables Pro                | cess Monitor                | ~                     |
|              | <ul> <li>Load Bank Statements</li> <li>Process Payment</li> <li>Interface</li> </ul>                                                                                                    |   | Deposi<br>Delete | ts<br>Deposit                                                 | Deposit                        | Deposit | Accounting | <u>User ID</u>                                                                                                    | Message 1                                                  | Cus<br>Message 2                                  | tomize   Find   View All  <br>Message 3          | First 1.7 of 1<br>Message 4 | 7 🕑 Last<br>Message 5 |
|              | <ul> <li><u>Correct Duplicate</u></li> <li><u>Payments</u></li> <li><u>Review Deposit</u></li> <li>Information</li> </ul>                                                                                            |   |                  | 26400                                                         | <u>158445</u>                  | Y       | 06/28/2010 | KAR_SUPERUSER                                                                                                    | Invalid Account on<br>Line 2 for GLBU<br>26400             | Invalid Department<br>on Line 3 for GLBU<br>26400 | Invalid Fund Code<br>on Line 4 for GLBU<br>26400 |                             |                       |
|              | - <u>Delete Remittance</u> - Excel Error Correction     - Excel Edit Request                                                                                                    |   |                  | 26400                                                         | <u>412365</u>                  | Y       | 06/21/2010 | Home     Workist     Add to Favorites     Sort       ITOTS <ul> <li>Payment ID</li> <li>User ID</li> <li>Search</li> <li>Clear</li> <li>Load Deposits to Stacing Tables</li> <li>Process Monitor</li> </ul> <ul> <li>Invalid Account on Invalid Epartment Invalid Fund Code on Line 3 for GLBU on Line 4 for GLBU 26400</li> <li>Zétion</li> <li>Zétion</li> <li>Zétion</li> <li>Line 1 for GLBU 26400</li> <li>Zétion</li> <li>Zétion</li> <li>Line 1 for GLBU 26400</li> <li>Zétion</li> <li>Line 1 for GLBU 26400</li> <li>Zétion</li> <li>Line 1 for GLBU 26400</li> <li>Zétion</li> <li>Line 1 for GLBU 26400</li> <li>Zétion</li> <li>Line 1 for GLBU 26400</li> <li>Zétion</li> <li>Zétion</li> <li>Zétion</li> <li>Zétion</li> <li>Line 1 for GLBU 26400</li> <li>Zétion</li> <li>Zétion</li> <li>Zé</li></ul> |                                                            |                                                   |                                                  |                             |                       |
|              | <ul> <li>Direct Journal Payments</li> <li>Cash Control Entries</li> <li>Review Payments</li> </ul>                                                                                                    |   |                  | 26400                                                         | <u>4586</u>                    | Y       | 06/21/2010 | KAR_SUPERUSER                                                                                                    | Invalid Program<br>Code on Line 1 for<br>GLBU 26400        | Invalid Account on<br>Line 1 for GLBU<br>26400    |                                                  |                             | ≣                     |
|              | <ul> <li>▷ Reports</li> <li>▷ Cash Drawer</li> <li>▷ Credit Cards</li> <li>▷ Credit cards</li> </ul>                                                                                                    | - |                  | 26400                                                         | <u>852214</u>                  | Y       | 01/12/2008 | KAR_SUPERUSER                                                                                                    | Accounting Date<br>not in Open Period<br>for Business Unit |                                                   |                                                  |                             |                       |
|              | <ul> <li>Customer Accounts</li> <li>Customer Interactions</li> <li>Receivables Maintenance</li> <li>Receivables Analysis</li> </ul>                                                                                  |   |                  | 26400                                                         | <u>85966</u>                   | Y       | 06/21/2010 | KAR_SUPERUSER                                                                                                    | Invalid Program<br>Code on Line 1 for<br>GLBU 26400        | Invalid Department<br>on Line 1 for GLBU<br>26400 |                                                  |                             |                       |
|              | <ul> <li>Receivables Update</li> <li>Interfund Details</li> <li>Accounts Payable</li> </ul>                                                                                                    |   |                  | 26400                                                         | <u>8599</u>                    | Y       | 06/21/2010 | KAR_SUPERUSER                                                                                                    | Invalid Program<br>Code on Line 1 for<br>GLBU 26400        |                                                   |                                                  |                             |                       |
|              | <ul> <li>P eSettlements</li> <li>Asset Management</li> <li>IT Asset Management</li> </ul>                                                                                                    |   |                  | 26400                                                         | <u>888445</u>                  | Y       | 06/29/2010 | KAR_SUPERUSER                                                                                                    | Invalid Account on<br>Line 2 for GLBU<br>26400             | Invalid Department<br>on Line 3 for GLBU<br>26400 | Invalid Fund Code<br>on Line 4 for GLBU<br>26400 |                             |                       |
|              | Banking     Cash Management     Deal Management     Risk Management                                                                                                    |   | Se Se            | lect All                                                      |                                | Deseled | ct All     |                                                                                                    |                                                            |                                                   |                                                  |                             |                       |
|              | <ul> <li>Financial Gateway</li> </ul>                                                                                                    |   | Delete           | Selected                                                      | l Deposit                      | s       |            |                                                                                                    |                                                            |                                                   |                                                  |                             | *                     |